#### දි PatientKeeper® Health Information Exchange (HIE) Results

# **HCA Healthcare**

## **DESKTOP PORTAL**

| Select a Patient. | Patient List (15) Sign                                                                                                    | Out Summary Patient S                                                                                                    | Search Assignmen                                                                                                    | Forms Charges Order Search Inbox                                                                                                    | Provider Directory Admin                                                                                                    | Resources Incomplete (0)                                                                                                    |                            | Sources Key:                                                                                                    |
|-------------------|----------------------------------------------------------------------------------------------------|----------------------------------------------------------------------------------------------------|----------------------------------------------------------------------------------------------------|----------------------------------------------------------------------------------------------------|----------------------------------------------------------------------------------------------------|----------------------------------------------------------------------------------------------------|----------------------------|----------------------------------------------------------------------------------------------------|
|                   | Actions      CPOE, TEST1      Pre.Reg      CPOED, ADULTPT1 T      CPOED, ADULTPT1 T      Pre.Reg      CPOED, ADULTPT1 T      Pre.Reg      CPOES, TEST3      Pre.Reg      CPOES TEST3      Pre.Reg      CPOES      TEST3      Pre.Reg      CPOES      TEST3      Pre.Reg      CPOES      TEST3      Pre.Reg      CPOES      TEST3      Pre.Reg      CPOES      TEST3      Pre.Reg      CPOES      TEST3      Pre.Reg      CPOES      TEST3      Pre.Reg      TEST3      Pre.Reg      TEST3      TEST3 | Z Test Pathents     Z       40Y Male LOS:400D       Pre-Inpatient       65Y Female LOS:76D       Pre-Inpatient       65Y Female LOS:1479D       Pre-Inpatient       46Y Female LOS:76D       Pre-Inpatient       46Y Female LOS:76D       Pre-Inpatient       205 76D       Pre-Inpatient | CPOES, TEST3 (e<br>Orders<br>Vitals<br>Lab Results<br>Test Results<br>Clinical Notes<br>Medications<br>Home Meds         | 6Y Female) MRN D000603143<br>Test Results<br>Date/Time ▼ Test (12 of 39)<br>03/01/21 14:10 XR CHEST AP PORT<br>02/27/21 07:15 XR CHEST AP PORT<br>02/25/21 11:04 XR CHEST AP PORT<br>02/23/21 05:45 XR CHEST AP PORT<br>02/23/21 05:3 Chest 1 View<br>02/13/21 22:38 Chest 1 View<br>01/26/21 12:17 Chest 1 View<br>01/26/21 12:17 Chest 1 View<br>01/26/21 12:17 Chest 1 View<br>01/26/21 12:17 Chest 1 View<br>01/26/21 12:17 Chest 1 View<br>01/26/21 12:17 Chest 1 View<br>01/26/21 12:17 Chest 1 View<br>01/26/21 12:17 Chest 1 View<br>03/17/20 14:14 Chest 2 View | Status<br>Signed<br>Signed<br>Signed<br>Completed<br>Completed<br>Completed<br>Completed<br>Completed<br>Completed<br>Completed<br>Completed | Source<br>Memorial Hospital Jacksonville<br>Memorial Hospital Jacksonville<br>Memorial Hospital Jacksonville<br>Memorial Satilia Health<br>Memorial Satilia Health<br>Memorial Satilia Health<br>Memorial Satilia Health<br>Memorial Satilia Health<br>Memorial Satilia Health<br>Memorial Satilia Health<br>Memorial Satilia Health | Actions V Last 5 Years V S | <ul> <li>HCA Hospitals =<br/>Hospital Name</li> <li>HCA-Owned<br/>Outpatient Practices<br/>eCW_REGIONXX</li> <li>Note:</li> </ul>             |
|                   | CPOES, TRAIN1<br>CPOED, DOCTOR1<br>Pre.Reg<br>CPOET, TEST1<br>Pre.Reg<br>CPOET, TEST3<br>CPOET, TEST3<br>CPOET, TEST3<br>CPOE, TEST DOCTOR<br>Pre.Reg<br>Primary or Family Physici<br>Pre.Reg                                                                                                    | 7Y Female LOS:2115D Pre-Inpatient 62Y Female LOS:76D Pre-Inpatient 76Y Male LOS:803D Pre-Inpatient 65Y Female LOS:1482D an, No Pre-Inpatient                                                                                                    | Allergies<br>Problems ①<br>Patient Detail<br>Overview<br>Visits<br>Charges ①<br>Sign-Out ①<br>PDMP Florida<br>PDMP South | Chest 1 View Detail<br>Status Completed Source<br>Chest 1 View Memorial Satilla Health<br>Diagnostic Imaging Report<br>Patient Name:<br>DOB:                                                                                                    | Memorial Satilla Health<br>Acct<br>MR#                                                                                                    |                                                                                                    | A Search Q                 | • For HCA-Owned<br>Outpatient Practice<br>Notes, the practice<br>name is listed under<br>Appointment Facility<br>field in the Note<br>Header. |

### MOBILE

Tap Clinical Notes, Lab Results or Test Results from the patient record.

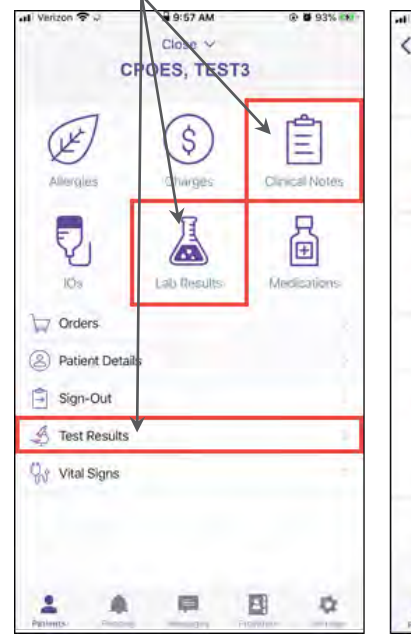

## LAB RESULTS

Lab Source is listed under **Result Date** 

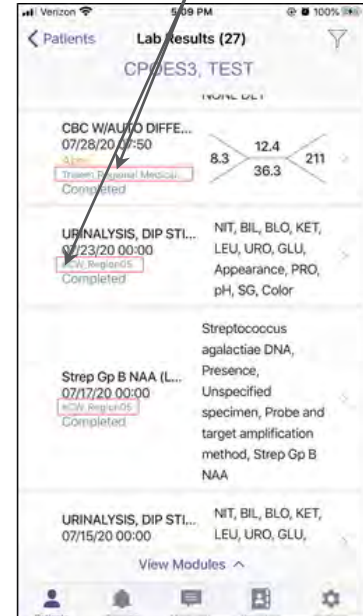

## **CLINICAL NOTES**

HI Verizon ?

A Patients

Select All

RT: Newborn Delivery

OB Admission / H&P

Progress note EXTERNAL, NOTE

Progress note EXTERNAL, NOTE

Progress note EXTERNAL, NOTE

Progress note EXTERNAL, NOTE

Progress note EXTERNAL, NOTE

Progress note

血

Obstetrics and Gynecology Sum... EXTERNAL NOTE

View Modules A

同

Note Source is listed under

Note Name

3 5:09 PM

Clinical Notes (29)

TEST

CPOES3

@ @ 100% (KR)

-02/26(20)

Active

Signed

67/14/20 (ISW.R

07/2.5/70 oCW\_REGION05

eCW\_PEGION05

06/03/20 ICW REGION05

05/20/20 =CW.//EDION05

D5/08/20 CW/REGION05

DAMPION

101

Y

### **TEST RESULTS**

Test Results Source is listed under Status 1

| 0 100% I              | 5:15 M G                               | Verizon 🗢            |
|-----------------------|----------------------------------------|----------------------|
| Y                     | Test Results (6)<br>CPOES3 TEST        | Patients             |
|                       |                                        | Select All           |
| 1<br>1<br>1<br>1<br>1 |                                        | CHEST AP             |
| ed<br>I P             | Complete                               | NOVEL CO             |
| n f                   | E CHEST Signe<br>COLLETOW MEDICAL CENT | PORTABLE<br>07/24/20 |
| sd<br>LR              | COLLETON MEDICAL CENT                  | BLOOD CL<br>0//24/20 |
| ed<br>19              | COLLETON MEDICAL CENT                  | BLOOD CU             |
| ed.<br>ER             | E CHEST Signe<br>COLLETON MEDICAL CENT | PORTABLE<br>67/23/20 |
|                       | Load more                              |                      |
|                       |                                        |                      |
|                       | View Modules ^                         |                      |
| \$                    |                                        | 1 4                  |